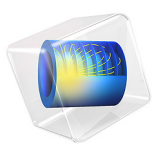

# Capacitive Micromachined Ultrasonic Transducer

# Introduction

A capacitive micromachined ultrasonic transducer (CMUT) is a microscale receiver that converts ultrasound to an electrical signal for high-resolution imaging applications. This model analyzes a CMUT design with optimized force-displacement characteristics for increased efficiency. An important metric to improve is the *displacement uniformity factor*, which can be calculated using a Frequency Domain, Prestressed study. This particular design improves upon a well-established medical imaging technology dominated by piezoelectric transducers and promises miniaturization and higher resolution.

# Model Definition

The device is based on the work reported in Ref. 1. It can be fabricated using wellestablished 0.35  $\mu$ m CMOS-MEMS process technology. On a silicon substrate, alternating layers of dielectric (silicon dioxide) and metal (aluminum) are deposited and lithographically patterned in sequence. All dielectric and metal thicknesses are 1.0  $\mu$ m and 0.64  $\mu$ m, respectively, except for the topmost metal layer which is 1.28  $\mu$ m. There are three dielectric layers, four metal layers, and one final passivation layer (silicon nitride) which is 1.0  $\mu$ m. The passivation layer serves as a membrane that can respond to external pressure and protects the device from the external environment. After the deposition steps are completed, a selective and isotropic etching process removes the sacrificial material to release the membrane and the suspended mass.

The model is a 3D model of one quadrant of the device. Because of its four-fold symmetry and the analyses needed, it is not necessary to explicitly model the entire device. Figure 1 shows the model comprising the dielectric, metal, and passivation layers. The model dimensions are:

- Length:  $31.75 \ \mu m$  (half the length of the device)
- Height: 6.56 μm

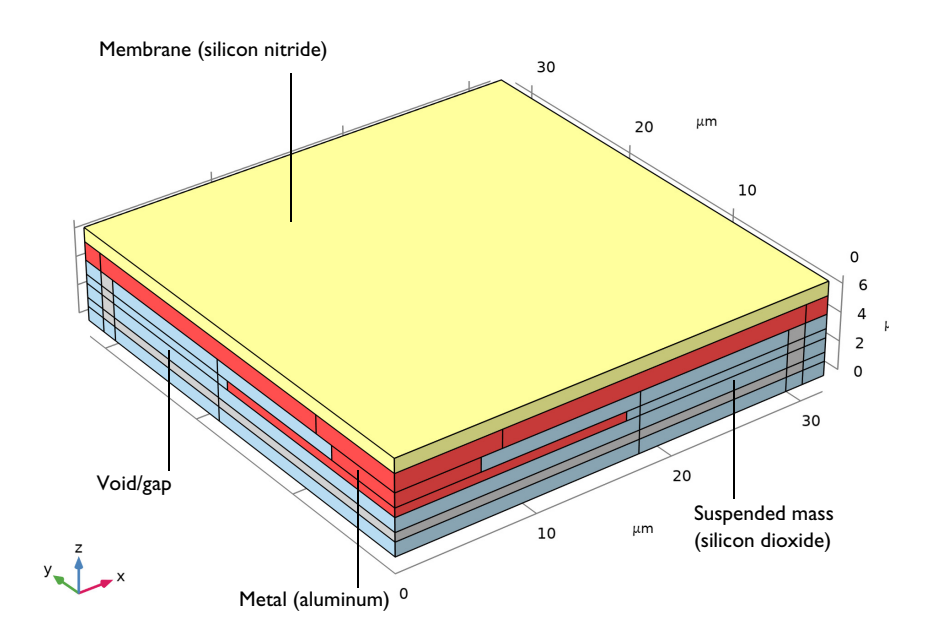

Figure 1: The model of one quadrant of the device. This 3D plot shows the materials used in the model. The membrane is silicon nitride (yellow), the top electrode and supports are metal (red), and the suspended mass is silicon dioxide (blue). The void or gap is shown in gray.

Figure 2 shows the boundary conditions. The ground plane is represented by a Ground boundary condition. The first layer of silicon dioxide is deposited over the ground plane. The gap is defined by the thickness of the sacrificial metal layer. Embedded within the suspended mass is the electrode plate connected to the silicon nitride membrane/passivation layer. As the membrane is deflected by an external pressure differential, the gap between the electrodes changes. The external stimulation is represented by a Boundary Load boundary condition using a Harmonic Perturbation. This condition is applied to the top surface of the membrane. With small bias of 5 V between the electrodes, the change in capacitance will be reflected in the output current.

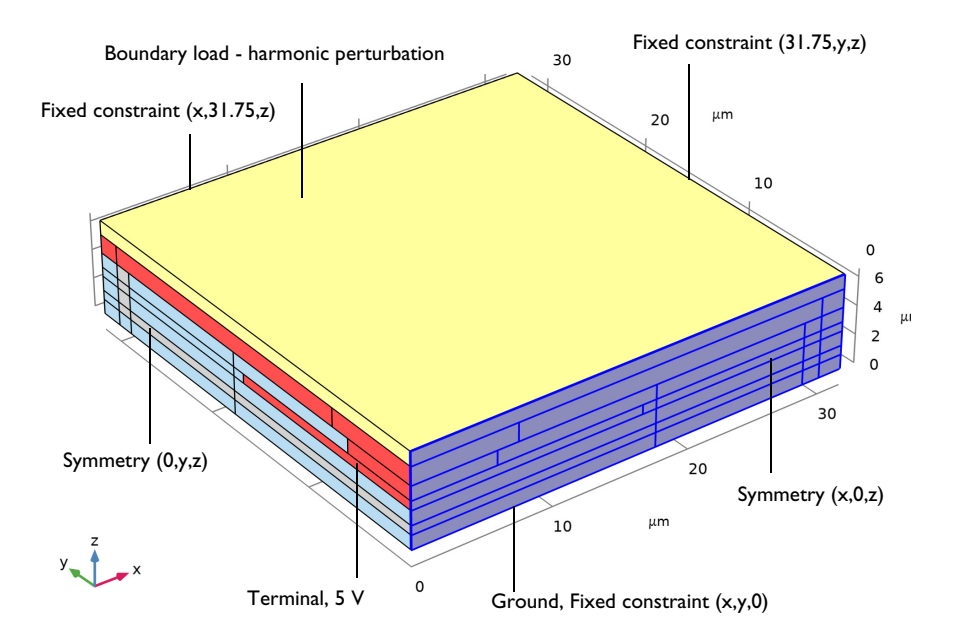

Figure 2: This 3D plot shows boundary conditions used in the model. At the bottom surface of the model is Ground plate and top electrode is set to 5 V. Applied to the top surface is the Boundary Load using a Harmonic Perturbation.

The work reported in Ref. 1 aimed to increase amplified output voltage,  $V_{out}$ , of the CMUT as given by

$$V_{\text{out}} = \left[\frac{C_{\text{CMUT}}}{h_{1\text{MD}}/\epsilon_{\text{r}} + d_{\text{o}}}V_{\text{P}}\right] \cdot \frac{A_{\text{BF}}}{C_{\text{F}}} \cdot \Delta d_{\text{avg}}$$

where  $C_{\rm CMUT}$  is the static capacitance of the device,  $C_{\rm F}$  is the capacitance of the CI,  $A_{\rm BF}$  is the gain of the buffer circuit,  $d_{\rm o}$  is the capacitor gap,  $h_{\rm 1MD}$  is the total thickness of the dielectric between the electrodes,  $\varepsilon_{\rm r}$  is the permittivity of the dielectric, and  $\Delta d_{\rm avg}$  is the average displacement of the electrode. The new design aims to increase  $V_{\rm out}$  while keeping the same process technology so that yield can be maintained. This means that the layer thickness ( $d_{\rm o}$ ,  $h_{\rm 1MD}$ ) and the material properties ( $\varepsilon_{\rm r}$ ) are unchanged as are the external buffer circuit parameters ( $C_{\rm F}$ ,  $A_{\rm BF}$ ).  $\Delta d_{\rm avg}$  is the only parameter that can be changed through mask design; it increases when the electrode curvature is reduced and the suspended mass design reduces the electrode curvature. The improvement is reflected in the CMUT displacement uniformity factor, F, given by

$$F = \Delta d_{\text{avg}} / \Delta d_{\text{max}}$$

which can be calculated using Average and Minimum coupling operators. A key feature in this design is that the suspended mass is only connected to the membrane where metal supports overlap. This means that the top electrode is partly decoupled from the membrane so the curvature on the top electrode is reduced, which in turn increases the average displacement over the electrode area.

The model geometry is fully parameterized to allow for easy changes in the device structure to target a specific resonant frequency. The model solves a multiphysics problem involving electromechanical force and calculates the frequency response of the device using a Frequency Domain, Prestressed study. The device is connected to an external circuit using the Electrical Circuit interface for calculating the output current. The model uses built-in operators to compute average and minimum displacements over the electrode surface to calculate the displacement uniformity factor.

# Results and Discussion

Figure 3 shows the frequency response over the range1.7–2.5 MHz to measure electrode displacement and output current.

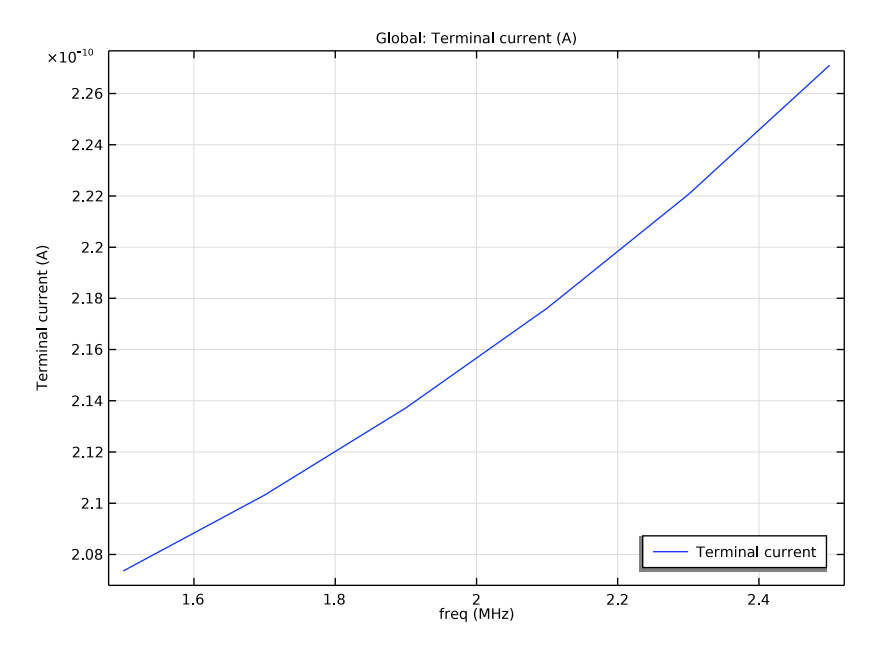

Figure 3: Current versus frequency.

Figure 4 shows profile of the top-electrode cross section as a function of the frequency. The maximum displacement is at the center of the device and is 13 nm at 2.1 MHz.

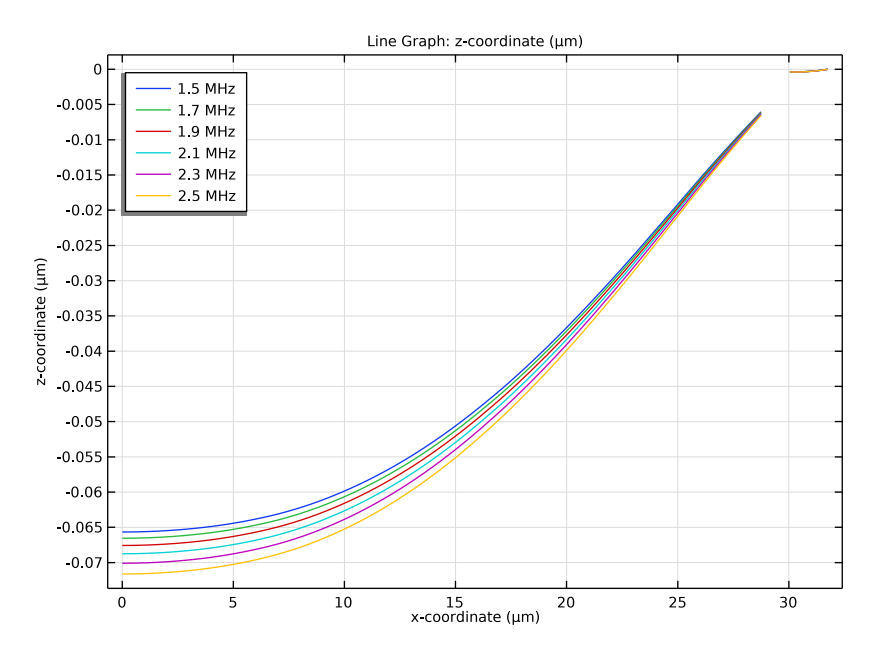

Figure 4: Profile of the top electrode s a function of frequency. Maximum displacement is at the center of the device and is 13 nm at 2.1 MHz.

Figure 5shows the *z*-displacement of the structure with a harmonic perturbation at 1.7 MHz. As expected, the displacement is maximal on the symmetry planes at the center of the device. Due to the design, the corners of the suspended mass along the diagonal of the device also have large displacement, leading to the lobe extending to the corner of the device. The conventional device would have a circular pattern at the center of the device.

![](_page_7_Figure_0.jpeg)

Figure 5: The z-displacement of the structure with a harmonic perturbation at 1.7 MHz.

The model uses an Eigenfrequency study to determine the resonant frequency. The eigenfrequency of 7.5011 MHz matches the reported value of 7.52 MHz (Ref. 1).

![](_page_8_Figure_0.jpeg)

Figure 6: Profile of the top electrode s a function of frequency. Maximum displacement is at the center of the device and is 13 nm at 2.1 MHz.

According Ref. 1, the F value for a conventional CMUT is 0.6 so the piston design improves the output of the device by about 40%.

# Reference

1. C. Chou, P. Chen, H. Wu, T. Hsu, and M. Li, "Piston-Shaped CMOS-MEMS CMUT Front-End Featuring Force-Displacement Transduction Enhancement," *Proceedings of the 21st International Conference on Solid-State Sensors, Actuators and Microsystems* (*Transducers*), pp. 26–29, 2021.

**Application Library path:** MEMS\_Module/Sensors/ capacitive\_micromachined\_ultrasonic\_transducer

# Modeling Instructions

Start by creating a new 3D model with Electromechanics and Electrical Circuit interfaces.

From the File menu, choose New.

# NEW

In the New window, click 🔗 Model Wizard.

# MODEL WIZARD

- I In the Model Wizard window, click 间 3D.
- 2 In the Select Physics tree, select AC/DC>Electromagnetics and Mechanics> Electromechanics>
- 3 Click Add.
- 4 In the Select Physics tree, select AC/DC>Electrical Circuit (cir).
- 5 Click Add.
- 6 Click 🔿 Study.
- 7 In the Select Study tree, select Preset Studies for Selected Physics Interfaces> Solid Mechanics>Frequency Domain, Prestressed.
- 8 Click **M** Done.

Define and enter the values for the following parameters.

# GLOBAL DEFINITIONS

Parameters 1

- I In the Model Builder window, under Global Definitions click Parameters I.
- 2 In the Settings window for Parameters, locate the Parameters section.
- **3** In the table, enter the following settings:

| Name | Expression | Value     | Description                           |
|------|------------|-----------|---------------------------------------|
| 1    | 63.5[um]   | 6.35E-5 m | Length of device                      |
| l_et | 33[um]     | 3.3E-5 m  | Length of top electrode               |
| l_eb | 35[um]     | 3.5E-5 m  | Length of bottom electrode            |
| t_ox | 1[um]      | IE-6 m    | Thickness of oxide                    |
| t_m2 | 0.64[um]   | 6.4E-7 m  | Thickness of sacrificial<br>metal, M2 |

| Name   | Expression | Value      | Description                            |
|--------|------------|------------|----------------------------------------|
| t_m3   | 0.64[um]   | 6.4E-7 m   | Thickness of top electrode,<br>M3      |
| t_m4   | 1.28[um]   | I.28E-6 m  | Thickness of support metal,<br>M4      |
| t_w    | 3.4[um]    | 3.4E-6 m   | Thickness of wall                      |
| w_ox   | 11.25[um]  | 1.125E-5 m | Width of oxide around top electrode    |
| 1_v43  | 12[um]     | I.2E-5 m   | Length of via 4-3                      |
| 1_m4   | 15[um]     | 1.5E-5 m   | Length of support metal                |
| w_b    | 3.6[um]    | 3.6E-6 m   | Width of support beam                  |
| t_np   | 1[um]      | IE-6 m     | Thickness of nitride passivation layer |
| p_max  | 1[MPa]     | IE6 Pa     | Maximum pressure                       |
| R_load | 1[Gohm]    | IE9 Ω      | Load resistance                        |
| V_a    | 5[V]       | 5 V        | Applied voltage                        |

Use microns as the geometry unit.

#### GEOMETRY I

- I In the Model Builder window, under Component I (compl) click Geometry I.
- 2 In the Settings window for Geometry, locate the Units section.
- 3 From the Length unit list, choose µm.

Work Plane I (wpI)

In the **Geometry** toolbar, click 🖶 Work Plane.

Work Plane I (wpI)>Plane Geometry

In the Model Builder window, click Plane Geometry.

### Device

- I In the Work Plane toolbar, click Square.
- 2 In the Settings window for Square, type Device in the Label text field.
- 3 Locate the Size section. In the Side length text field, type 1/2.

## Piston

- I In the Work Plane toolbar, click Square.
- 2 In the Settings window for Square, type Piston in the Label text field.
- 3 Locate the Size section. In the Side length text field, type l\_eb/2+w\_ox.

Inside Wall

- I In the Work Plane toolbar, click Square.
- 2 In the Settings window for Square, type Inside Wall in the Label text field.
- **3** Locate the Size section. In the Side length text field, type 1/2-t\_w/2.

#### Bottom Electrode

- I In the Work Plane toolbar, click Square.
- 2 In the Settings window for Square, type Bottom Electrode in the Label text field.
- 3 Locate the Size section. In the Side length text field, type 1\_eb/2.

Oxide I

- I In the Model Builder window, right-click Geometry I and choose Extrude.
- 2 In the Settings window for Extrude, type Oxide 1 in the Label text field.
- 3 Locate the **Distances** section. In the table, enter the following settings:

#### Distances (µm)

t\_ox

Metal 2

- I In the **Geometry** toolbar, click **S Extrude**.
- 2 In the Settings window for Extrude, type Metal 2 in the Label text field.
- 3 Locate the General section. From the Extrude from list, choose Faces.
- **4** On the object **ext1**, select Boundaries 4, 8, 12, and 16 only.
- 5 From the Input object handling list, choose Keep.
- 6 Locate the Distances section. In the table, enter the following settings:

#### Distances (µm)

t m2

Oxide 2

- I In the **Geometry** toolbar, click **S Extrude**.
- 2 In the Settings window for Extrude, type Oxide 2 in the Label text field.
- 3 Locate the General section. From the Extrude from list, choose Faces.
- **4** On the object **ext2**, select Boundaries 4, 8, 12, and 16 only.
- 5 From the Input object handling list, choose Keep.

6 Locate the **Distances** section. In the table, enter the following settings:

#### Distances (µm)

t\_ox

Metal 3

- I In the **Geometry** toolbar, click **Extrude**.
- 2 In the Settings window for Extrude, type Metal 3 in the Label text field.
- 3 Locate the General section. From the Extrude from list, choose Faces.
- 4 On the object ext3, select Boundaries 4, 8, 12, and 16 only.
- 5 From the Input object handling list, choose Keep.
- 6 Locate the Distances section. In the table, enter the following settings:

#### Distances (µm)

t\_m3

Oxide 3

- I In the **Geometry** toolbar, click **Extrude**.
- 2 In the Settings window for Extrude, type Oxide 3 in the Label text field.
- 3 Locate the General section. From the Extrude from list, choose Faces.
- 4 On the object ext4, select Boundaries 4, 8, 12, and 16 only.
- 5 From the Input object handling list, choose Keep.
- 6 Locate the **Distances** section. In the table, enter the following settings:

#### Distances (µm)

t\_ox

Work Plane 2 (wp2)

I In the Geometry toolbar, click 📥 Work Plane.

- 2 In the Settings window for Work Plane, locate the Plane Definition section.
- 3 In the z-coordinate text field, type t\_ox+t\_m2+t\_ox+t\_m3+t\_ox.

## Work Plane 2 (wp2)>Plane Geometry

In the Model Builder window, click Plane Geometry.

#### Support, Center

- I In the Work Plane toolbar, click Square.
- 2 In the Settings window for Square, type Support, Center in the Label text field.

3 Locate the Size section. In the Side length text field, type 1\_m4/2.

#### Support, x

- I In the Work Plane toolbar, click Rectangle.
- 2 In the Settings window for Rectangle, type Support, x in the Label text field.
- 3 Locate the Size and Shape section. In the Width text field, type 1/2-1\_m4/2.
- 4 In the **Height** text field, type w\_b/2.
- 5 Locate the **Position** section. In the **xw** text field, type 1\_m4/2.

#### Support, y

- I In the Work Plane toolbar, click Rectangle.
- 2 In the Settings window for Rectangle, type Support, y in the Label text field.
- 3 Locate the Size and Shape section. In the Width text field, type w\_b/2.
- **4** In the **Height** text field, type 1/2-1\_m4/2.
- **5** Locate the **Position** section. In the **yw** text field, type 1\_m4/2.

# Device, Upper

- I In the Work Plane toolbar, click Square.
- 2 In the Settings window for Square, type Device, Upper in the Label text field.
- **3** Locate the **Size** section. In the **Side length** text field, type 1/2.

#### Inside Wall, Upper

- I In the Work Plane toolbar, click Square.
- 2 In the Settings window for Square, type Inside Wall, Upper in the Label text field.
- **3** Locate the **Size** section. In the **Side length** text field, type 1/2-t\_w/2.

#### Metal 4

- In the Model Builder window, under Component I (compl)>Geometry I right-click
  Work Plane 2 (wp2) and choose Extrude.
- 2 In the Settings window for Extrude, type Metal 4 in the Label text field.
- **3** Locate the **General** section. From the **Input object handling** list, choose **Keep**.
- **4** Locate the **Distances** section. In the table, enter the following settings:

#### Distances (µm)

t\_m4

#### Nitride

I In the **Geometry** toolbar, click 🗍 **Block**.

- 2 In the Settings window for Block, type Nitride in the Label text field.
- 3 Locate the Size and Shape section. In the Width text field, type 1/2.
- **4** In the **Depth** text field, type 1/2.
- **5** In the **Height** text field, type t\_np.
- 6 Locate the Position section. In the z text field, type t\_ox+t\_m2+t\_ox+t\_m3+t\_ox+t\_m4.
- **7** Locate the **Selections of Resulting Entities** section. Select the **Resulting objects selection** check box.
- 8 Find the Cumulative selection subsection. Click New.
- 9 In the New Cumulative Selection dialog box, type Passivation in the Name text field.10 Click OK.
- II In the Settings window for Block, locate the Selections of Resulting Entities section.
- 12 From the Color list, choose None or if you are running the cross-platform desktop Custom. On the cross-platform desktop, click the Color button.
- **I3** Click **Define custom colors**.
- 14 Set the RGB values to 255, 255, and 155, respectively.
- I5 Click Add to custom colors.
- **I6** Click **Show color palette only** or **OK** on the cross-platform desktop.

#### Via

- I In the **Geometry** toolbar, click **[]** Block.
- 2 In the Settings window for Block, type Via in the Label text field.
- 3 Locate the Size and Shape section. In the Width text field, type 1\_v43/2.
- 4 In the **Depth** text field, type 1\_v43/2.
- **5** In the **Height** text field, type t\_ox.
- 6 Locate the **Position** section. In the **z** text field, type t\_ox+t\_m2+t\_ox+t\_m3.

#### Top Electrode

- I In the **Geometry** toolbar, click 🗍 **Block**.
- 2 In the Settings window for Block, type Top Electrode in the Label text field.
- 3 Locate the Size and Shape section. In the Width text field, type 1\_et/2.
- 4 In the **Depth** text field, type 1\_et/2.
- 5 In the **Height** text field, type t\_m3.
- 6 Locate the **Position** section. In the **z** text field, type t\_ox+t\_m2+t\_ox.

Form Union (fin)

- I In the Model Builder window, click Form Union (fin).
- 2 In the Settings window for Form Union/Assembly, click 📒 Build Selected.

Define the following selections for the Gap, Oxide, and Electrode regions.

# DEFINITIONS

#### Gap

- I In the Definitions toolbar, click 🐚 Explicit.
- 2 In the Settings window for Explicit, type Gap in the Label text field.
- **3** Locate the **Input Entities** section. Click **Paste Selection**.
- 4 In the Paste Selection dialog box, type 2 12 17 18 19 20 27 in the Selection text field.
- 5 Click OK.

# Oxide

- I In the **Definitions** toolbar, click http://www.explicit.
- 2 In the Settings window for Explicit, type Oxide in the Label text field.
- **3** Locate the **Input Entities** section. Click **Paste Selection**.
- **4** In the **Paste Selection** dialog box, type 1 3 8 10 11 13 14 15 16 21 22 23 24 25 28 in the **Selection** text field.
- 5 Click OK.
- 6 In the Settings window for Explicit, locate the Color section.
- From the Color list, choose None or if you are running the cross-platform desktop Custom. On the cross-platform desktop, click the Color button.
- 8 Click Define custom colors.
- 9 Set the RGB values to 175, 210, and 230, respectively.
- IO Click Add to custom colors.
- II Click Show color palette only or OK on the cross-platform desktop.

#### Electrode

- I In the **Definitions** toolbar, click http://www.explicit.
- 2 In the Settings window for Explicit, type Electrode in the Label text field.
- 3 Locate the Input Entities section. Click 💾 Paste Selection.
- 4 In the Paste Selection dialog box, type 4 5 6 9 26 29 30 in the Selection text field.
- 5 Click OK.

- 6 In the Settings window for Explicit, locate the Color section.
- From the Color list, choose None or if you are running the cross-platform desktop Custom. On the cross-platform desktop, click the Color button.
- 8 Click Define custom colors.
- 9 Set the RGB values to 255, 75, and 75, respectively.
- IO Click Add to custom colors.
- II Click Show color palette only or OK on the cross-platform desktop.

Edge, Center

- I In the **Definitions** toolbar, click **The Box**.
- 2 In the Settings window for Box, type Edge, Center in the Label text field.
- **3** Locate the **Geometric Entity Level** section. From the **Level** list, choose **Edge**.
- 4 Locate the **Box Limits** section. In the **x maximum** text field, type 0.
- **5** In the **y maximum** text field, type **0**.
- 6 Locate the Output Entities section. From the Include entity if list, choose Entity inside box.

Define the Average and Minimum operators needed for evaluation.

Average 1 (aveop1)

- I In the Definitions toolbar, click 🖉 Nonlocal Couplings and choose Average.
- 2 In the Settings window for Average, locate the Source Selection section.
- 3 From the Geometric entity level list, choose Boundary.
- 4 Click **Paste Selection**.
- 5 In the Paste Selection dialog box, type 12 in the Selection text field.
- 6 Click OK.

Minimum I (minop I)

- I In the Definitions toolbar, click 🖉 Nonlocal Couplings and choose Minimum.
- 2 In the Settings window for Minimum, locate the Source Selection section.
- **3** From the Geometric entity level list, choose Boundary.
- 4 Click **Paste Selection**.
- 5 In the Paste Selection dialog box, type 12 in the Selection text field.
- 6 Click OK.

Add materials to the model.

#### ADD MATERIAL

- I In the Home toolbar, click 🙀 Add Material to open the Add Material window.
- 2 Go to the Add Material window.
- 3 In the tree, select MEMS>Metals>Al Aluminum.
- 4 Click Add to Component in the window toolbar.

# MATERIALS

- AI Aluminum (mat1)
- I In the Settings window for Material, locate the Geometric Entity Selection section.
- 2 From the Selection list, choose Electrode.
- 3 Locate the Material Contents section. In the table, enter the following settings:

| Property              | Variable                                                          | Value | Unit | Property<br>group |
|-----------------------|-------------------------------------------------------------------|-------|------|-------------------|
| Relative permittivity | epsilonr_iso ;<br>epsilonrii =<br>epsilonr_iso,<br>epsilonrij = 0 | 1     | I    | Basic             |

# ADD MATERIAL

- I Go to the Add Material window.
- 2 In the tree, select MEMS>Insulators>SiO2 Silicon oxide.
- 3 Click Add to Component in the window toolbar.

# MATERIALS

SiO2 - Silicon oxide (mat2)

- I In the Settings window for Material, locate the Geometric Entity Selection section.
- 2 From the Selection list, choose Oxide.

# ADD MATERIAL

- I Go to the Add Material window.
- 2 In the tree, select MEMS>Insulators>Si3N4 Silicon nitride.
- 3 Click Add to Component in the window toolbar.

# MATERIALS

Si3N4 - Silicon nitride (mat3)

- I In the Settings window for Material, locate the Geometric Entity Selection section.
- 2 From the Selection list, choose Passivation.

#### ADD MATERIAL

- I Go to the Add Material window.
- 2 In the tree, select Liquids and Gases>Gases>Air.
- 3 Click Add to Component in the window toolbar.
- 4 In the Home toolbar, click 🙀 Add Material to close the Add Material window.

# MATERIALS

#### Air (mat4)

- I In the Settings window for Material, locate the Geometric Entity Selection section.
- 2 From the Selection list, choose Gap.

3 Locate the Material Contents section. In the table, enter the following settings:

![](_page_19_Figure_1.jpeg)

| Property              | Variable                                                          | Value | Unit | Property<br>group |
|-----------------------|-------------------------------------------------------------------|-------|------|-------------------|
| Relative permittivity | epsilonr_iso ;<br>epsilonrii =<br>epsilonr_iso,<br>epsilonrij = 0 | 1     | I    | Basic             |

# MOVING MESH

Deforming Domain 1

- I In the Model Builder window, under Component I (comp1)>Moving Mesh click Deforming Domain I.
- 2 In the Settings window for Deforming Domain, locate the Domain Selection section.
- **3** From the **Selection** list, choose **Gap**.

#### Symmetry/Roller 1

- I In the Model Builder window, click Symmetry/Roller I.
- **2** Select Boundaries 4, 5, 38, 54, 57, 60, 63, 117, 128, 130, 132, and 134 only.

Set up Electrostatics boundary conditions.

# ELECTROSTATICS (ES)

The default **Charge Conservation** feature was set to use solid material type. Add one more **Charge Conservation** feature to represent the nonsolid (air) domains.

#### Charge Conservation 2

- I In the Model Builder window, under Component I (compl) right-click Electrostatics (es) and choose Charge Conservation.
- 2 In the Settings window for Charge Conservation, locate the Domain Selection section.
- **3** From the **Selection** list, choose **Gap**.

#### Terminal I

- I In the Physics toolbar, click 📄 Domains and choose Terminal.
- 2 In the Settings window for Terminal, locate the Domain Selection section.
- **3** From the **Selection** list, choose **Electrode**.
- 4 Locate the Terminal section. From the Terminal type list, choose Circuit.

# Ground I

- I In the Physics toolbar, click 🔚 Boundaries and choose Ground.
- 2 In the Settings window for Ground, locate the Boundary Selection section.
- 3 Click **Paste Selection**.
- 4 In the Paste Selection dialog box, type 3 in the Selection text field.
- 5 Click OK.

#### Symmetry Plane 1

- I In the Physics toolbar, click 🔚 Boundaries and choose Symmetry Plane.
- 2 In the Settings window for Symmetry Plane, locate the Boundary Selection section.
- **3** Click **Paste Selection**.
- **4** In the **Paste Selection** dialog box, type 2 5 8 11 14 17 20 105 107 113 115 117 119 121 123 126 128 130 132 134 137 139 141 143 145 147 in the **Selection** text field.

# 5 Click OK.

![](_page_21_Figure_1.jpeg)

# Symmetry Plane 2

- I In the Physics toolbar, click 🔚 Boundaries and choose Symmetry Plane.
- 2 In the Settings window for Symmetry Plane, locate the Boundary Selection section.
- **3** Click **Paste Selection**.
- **4** In the **Paste Selection** dialog box, type 1 4 7 10 13 16 19 23 27 31 35 38 41 44 47 51 54 57 60 63 67 70 73 76 79 82 in the **Selection** text field.
- 5 Click OK.

Set up Solid Mechanics boundary conditions.

# SOLID MECHANICS (SOLID)

In the Model Builder window, under Component I (compl) click Solid Mechanics (solid).

# Symmetry I

In the **Physics** toolbar, click **Boundaries** and choose **Symmetry**.

# ELECTROSTATICS (ES)

Symmetry Plane 1

- I In the Model Builder window, under Component I (compl)>Electrostatics (es) click Symmetry Plane I.
- 2 In the Settings window for Symmetry Plane, locate the Boundary Selection section.
- 3 In the list, choose 2, 5, 8, 11, 14, 17, 20, 105, 107, 113, 115, 117, 119, 121, 123, 126, 128, 130, 132, 134, 137, 139, 141, 143, 145, and 147.
- 4 Click **Copy Selection**.

# SOLID MECHANICS (SOLID)

Symmetry I

- I In the Model Builder window, under Component I (comp1)>Solid Mechanics (solid) click Symmetry I.
- 2 In the Settings window for Symmetry, locate the Boundary Selection section.
- **3** Click **Paste Selection**.
- **4** In the **Paste Selection** dialog box, type 2 5 8 11 14 17 20 105 107 113 115 117 119 121 123 126 128 130 132 134 137 139 141 143 145 147 in the **Selection** text field.
- 5 Click OK.

Symmetry 2

In the Physics toolbar, click 📄 Boundaries and choose Symmetry.

# ELECTROSTATICS (ES)

Symmetry Plane 2

- I In the Model Builder window, under Component I (compl)>Electrostatics (es) click Symmetry Plane 2.
- 2 In the Settings window for Symmetry Plane, locate the Boundary Selection section.
- 3 In the list, choose 1, 4, 7, 10, 13, 16, 19, 23, 27, 31, 35, 38, 41, 44, 47, 51, 54, 57, 60, 63, 67, 70, 73, 76, 79, and 82.
- 4 Click **Copy Selection**.

#### SOLID MECHANICS (SOLID)

Symmetry 2

- I In the Model Builder window, under Component I (comp1)>Solid Mechanics (solid) click Symmetry 2.
- 2 In the Settings window for Symmetry, locate the Boundary Selection section.
- 3 Click **Paste Selection**.
- **4** In the **Paste Selection** dialog box, type 1 4 7 10 13 16 19 23 27 31 35 38 41 44 47 51 54 57 60 63 67 70 73 76 79 82 in the **Selection** text field.
- 5 Click OK.

Fixed Constraint I

- I In the Physics toolbar, click 🔚 Boundaries and choose Fixed Constraint.
- 2 In the Settings window for Fixed Constraint, locate the Boundary Selection section.
- **3** Click **Paste Selection**.
- **4** In the **Paste Selection** dialog box, type 3 37 53 69 86 87 88 89 90 91 92 103 152 153 154 155 156 157 158 159 in the **Selection** text field.
- 5 Click OK.

Specify a **Boundary Load** feature with **Harmonic Perturbation** to model an excitation by a pressure wave.

Boundary Load I

- I In the Physics toolbar, click 📄 Boundaries and choose Boundary Load.
- 2 In the Settings window for Boundary Load, locate the Boundary Selection section.
- **3** Click **Paste Selection**.
- 4 In the Paste Selection dialog box, type 22 in the Selection text field.
- 5 Click OK.
- 6 In the Settings window for Boundary Load, locate the Force section.
- 7 From the Load type list, choose Pressure.
- **8** In the *p* text field, type p\_max.
- 9 Right-click Boundary Load I and choose Harmonic Perturbation.

Set up Electrical Circuit parameters and specify how the device terminals are connected to the external circuit.

#### ELECTRICAL CIRCUIT (CIR)

In the Model Builder window, under Component I (compl) click Electrical Circuit (cir).

External I vs. U I (IvsUI)

I In the Electrical Circuit toolbar, click - External I vs. U.

2 In the Settings window for External I vs. U, locate the Node Connections section.

**3** In the table, enter the following settings:

| Label | Node names |
|-------|------------|
| n     | 0          |

4 Locate the External Device section. From the V list, choose Terminal voltage (es/term1).

Resistor I (RI)

I In the Electrical Circuit toolbar, click — Resistor.

2 In the Settings window for Resistor, locate the Node Connections section.

**3** In the table, enter the following settings:

| Label | Node names |
|-------|------------|
| Р     | 1          |
| n     | 2          |

**4** Locate the **Device Parameters** section. In the R text field, type R\_load.

Voltage Source I (VI)

I In the Electrical Circuit toolbar, click 🔅 Voltage Source.

2 In the Settings window for Voltage Source, locate the Node Connections section.

**3** In the table, enter the following settings:

| Label | Node names |
|-------|------------|
| Р     | 2          |
| n     | 0          |

**4** Locate the **Device Parameters** section. In the  $v_{src}$  text field, type V\_a.

# MESH I

I In the Model Builder window, under Component I (compl) click Mesh I.

2 In the Settings window for Mesh, locate the Sequence Type section.

3 From the list, choose User-controlled mesh.

#### Size

- I In the Model Builder window, under Component I (compl)>Mesh I click Size.
- 2 In the Settings window for Size, locate the Element Size section.
- 3 From the Predefined list, choose Extra coarse.

## Free Tetrahedral I

In the Model Builder window, right-click Free Tetrahedral I and choose Build All.

Set up the steps for a Frequency Domain, Prestressed study.

# STUDY I

- I In the Model Builder window, click Study I.
- 2 In the Settings window for Study, locate the Study Settings section.
- **3** Clear the **Generate default plots** check box.

# Step 2: Frequency Domain Perturbation

- I In the Model Builder window, under Study I click Step 2: Frequency Domain Perturbation.
- **2** In the Settings window for Frequency Domain Perturbation, locate the Study Settings section.
- 3 From the Frequency unit list, choose MHz.
- 4 In the **Frequencies** text field, type range(1.5,0.2,2.5).
- **5** In the **Home** toolbar, click **= Compute**.

From the results of Study 1, plot the terminal current versus frequency.

# RESULTS

# Terminal Current vs. Frequency

- I In the Home toolbar, click 🚛 Add Plot Group and choose ID Plot Group.
- 2 In the Settings window for ID Plot Group, type Terminal Current vs. Frequency in the Label text field.
- 3 Locate the Legend section. From the Position list, choose Lower right.

# Global I

- I Right-click Terminal Current vs. Frequency and choose Global.
- 2 In the Settings window for Global, locate the y-Axis Data section.

**3** In the table, enter the following settings:

| Expression | Unit | Description      |
|------------|------|------------------|
| es.IO_1    | A    | Terminal current |

![](_page_26_Figure_2.jpeg)

![](_page_26_Figure_3.jpeg)

From the results of Study 1, plot the electrode profile.

# Electrode Profile

- I In the Home toolbar, click 🚛 Add Plot Group and choose ID Plot Group.
- 2 In the Settings window for ID Plot Group, type Electrode Profile in the Label text field.
- **3** Locate the Legend section. From the Position list, choose Upper left.

#### Line Graph 1

- I Right-click Electrode Profile and choose Line Graph.
- 2 Select Edges 12, 144, 159, and 207 only.
- 3 In the Settings window for Line Graph, locate the y-Axis Data section.
- **4** In the **Expression** text field, type z.
- **5** Select the **Description** check box.

- 6 Locate the x-Axis Data section. From the Parameter list, choose Expression.
- 7 In the **Expression** text field, type x.
- 8 Select the **Description** check box.
- 9 Locate the y-Axis Data section. Select the Compute differential check box.
- **IO** Click to expand the **Legends** section. Select the **Show legends** check box.
- II In the Electrode Profile toolbar, click 💿 Plot.

![](_page_27_Figure_6.jpeg)

From the results of Study 1, plot the displacement magnitude.

#### Displacement Magnitude

- I In the Home toolbar, click 📠 Add Plot Group and choose 3D Plot Group.
- 2 In the Settings window for 3D Plot Group, type Displacement Magnitude in the Label text field.
- 3 Locate the Data section. From the Parameter value (freq (MHz)) list, choose 1.7.

## Volume 1

- I Right-click Displacement Magnitude and choose Volume.
- In the Settings window for Volume, click Replace Expression in the upper-right corner of the Expression section. From the menu, choose Component I (comp1)>Solid Mechanics> Displacement>solid.disp Displacement magnitude m.

- 3 Locate the Expression section. Select the Description check box.
- 4 Locate the Coloring and Style section. Click Change Color Table.
- 5 In the Color Table dialog box, select Rainbow>RainbowLight in the tree.
- 6 Click OK.
- 7 In the Displacement Magnitude toolbar, click **O** Plot.

![](_page_28_Figure_5.jpeg)

From the results of Study 1, evaluate the displacement uniformity factor.

Displacement Uniformity Factor

- I In the **Results** toolbar, click **Levaluation Group**.
- 2 In the **Settings** window for **Evaluation Group**, type **Displacement Uniformity Factor** in the **Label** text field.

Global Evaluation 1

- I Right-click Displacement Uniformity Factor and choose Global Evaluation.
- 2 In the Settings window for Global Evaluation, locate the Expressions section.
- **3** In the table, enter the following settings:

| Expression                     | Unit | Description                    |
|--------------------------------|------|--------------------------------|
| <pre>aveop1(w)/minop1(w)</pre> | 1    | Displacement uniformity factor |

- 4 In the **Description** text field, type **Displacement** uniformity factor.
- **5** In the **Displacement Uniformity Factor** toolbar, click **= Evaluate**.

Set up an Eigenfrequency study to search for an eigenfrequency around 7.5 MHz.

# ADD STUDY

- I In the Home toolbar, click 2 Add Study to open the Add Study window.
- 2 Go to the Add Study window.
- 3 Find the Studies subsection. In the Select Study tree, select Preset Studies for Selected Multiphysics>Eigenfrequency.
- 4 Click Add Study in the window toolbar.

#### STUDY 2

Step 1: Eigenfrequency

- I In the Settings window for Eigenfrequency, locate the Study Settings section.
- 2 Select the Desired number of eigenfrequencies check box. In the associated text field, type1.
- 3 Find the Search region subsection. From the Unit list, choose MHz.
- 4 In the Search for eigenfrequencies around text field, type 7.5.
- 5 In the Model Builder window, click Study 2.
- 6 In the Settings window for Study, locate the Study Settings section.
- 7 Clear the Generate default plots check box.
- 8 In the Home toolbar, click **=** Compute.

From the results of Study 2, plot the eigenmode.

# RESULTS

#### Eigenmode

- I In the Home toolbar, click 🚛 Add Plot Group and choose 3D Plot Group.
- 2 In the Settings window for 3D Plot Group, type Eigenmode in the Label text field.
- 3 Locate the Data section. From the Dataset list, choose Study 2/Solution 3 (sol3).
- 4 From the Eigenfrequency (MHz) list, choose 7.4984.

#### Volume 1

I Right-click Eigenmode and choose Volume.

- 2 In the Settings window for Volume, click Replace Expression in the upper-right corner of the Expression section. From the menu, choose Component I (compl)>Solid Mechanics> Displacement>solid.disp Displacement magnitude m.
- **3** Locate the **Expression** section. Select the **Description** check box.
- 4 Locate the Coloring and Style section. Click Change Color Table.
- 5 In the Color Table dialog box, select Rainbow>RainbowLight in the tree.
- 6 Click OK.
- 7 In the **Eigenmode** toolbar, click **O** Plot.

![](_page_30_Figure_6.jpeg)